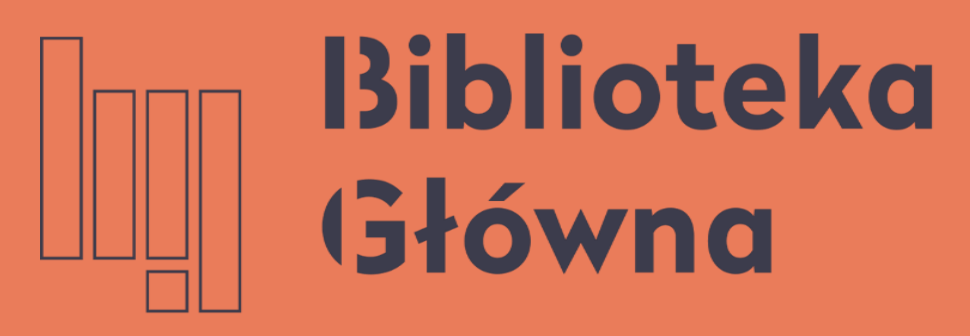

POLITECHNIKA WARSZAWSKA

## Jak połączyć profil w Publons (dawniej ResearcherID) z ORCID

Politechnika Warszawska Instrukcja

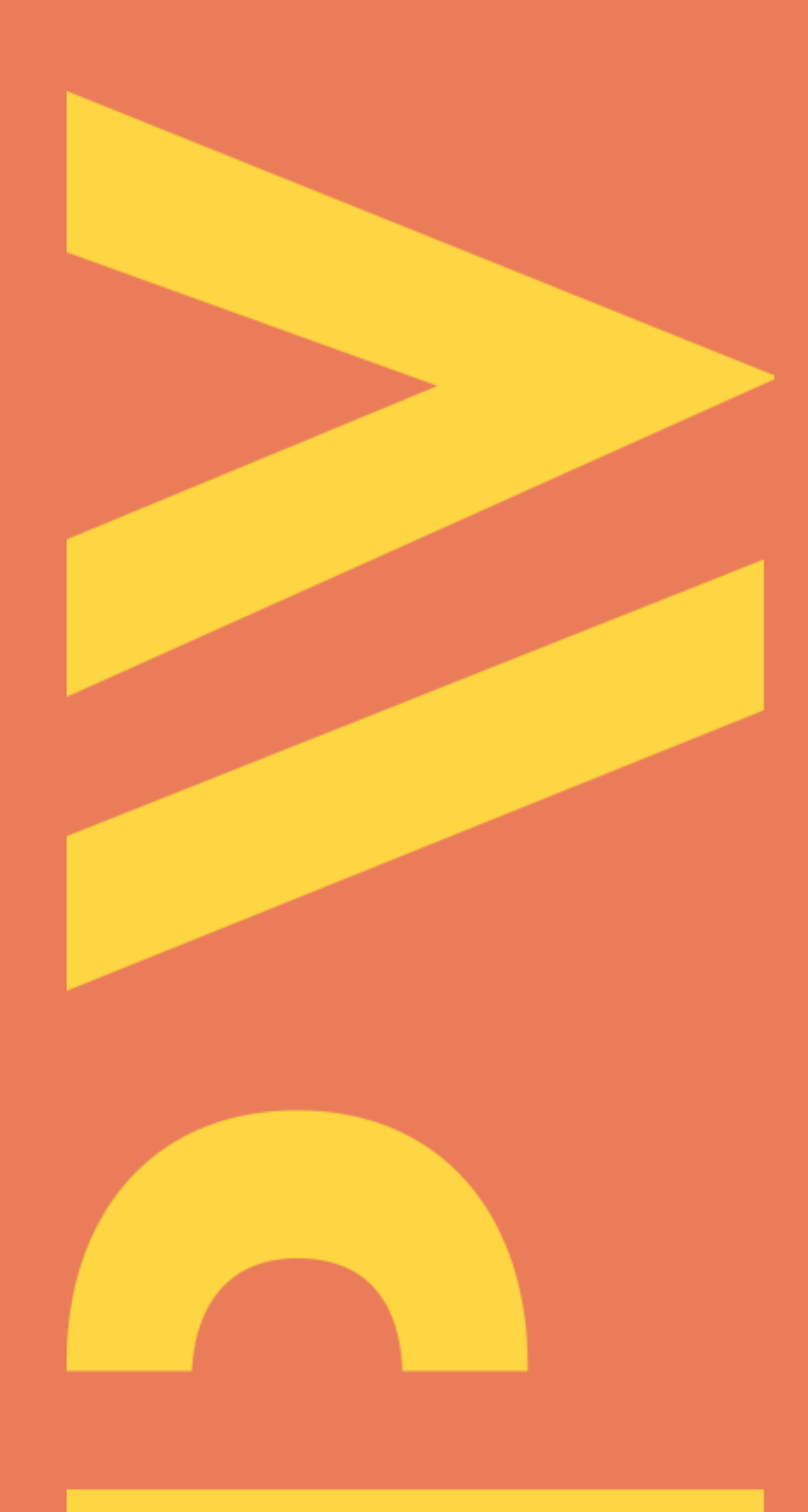

Aktualizacja lipiec 2021

- Wymiana publikacji pomiędzy profilem Publons i ORCID jest możliwa po połączeniu tych dwóch profili
- Otwórz stronę <u>https://publons.com/</u> i zaloguj się na swój profil

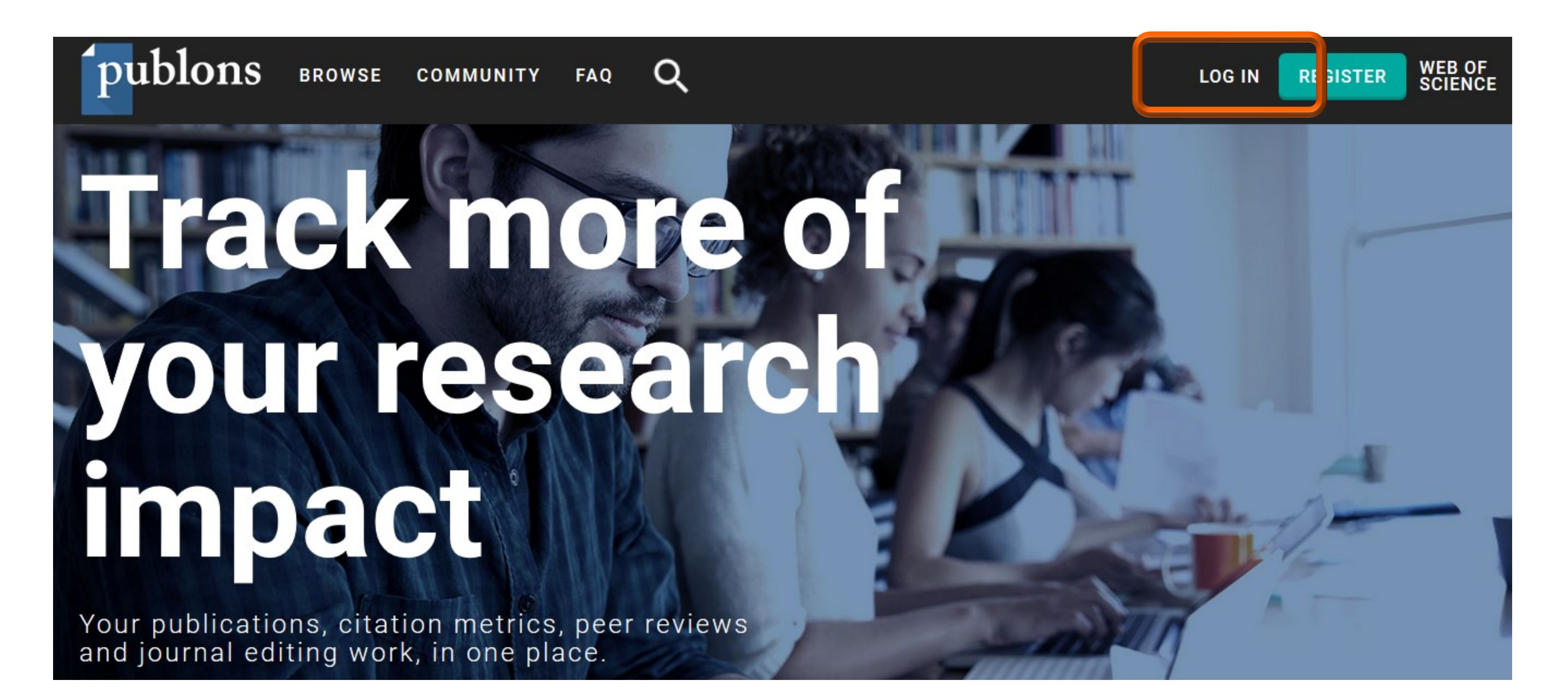

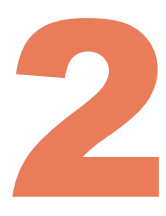

# Kliknij Account (1) w sekcji Settings. W zakładce Account sign & security są dostępne opcje synchronizacji konta Publons z innymi kontami. Kliknij Connect (2) przy ORCID

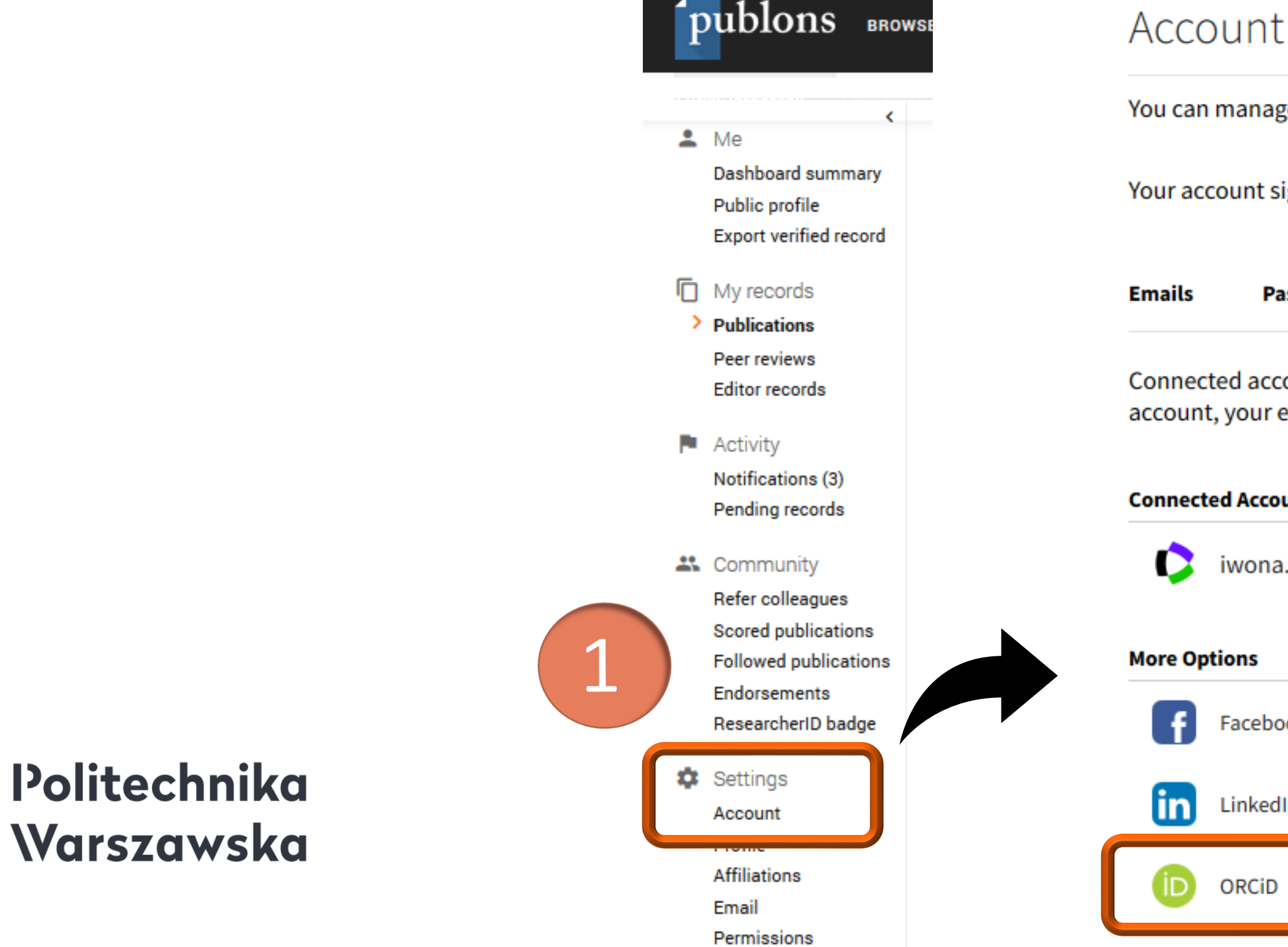

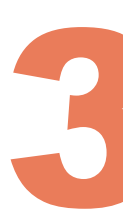

### Account sign in & security

You can manage emails, create or change your password, connect sign in methods, and request deletion of your account.

Your account sign in & security changes will apply to Web of Science, EndNote, ResearcherID, Publons, and other Clarivate Analytics products.

Password Connected accounts Delete account

Connected accounts provide flexibility in sign in options. We do not post back information to your social accounts. If you remove a connected account, your email address will not be automatically removed. You can remove the email address from the Emails tab.

| ounts           |                                      |         |   |
|-----------------|--------------------------------------|---------|---|
| a.socik@onet.pl | Last sign in: 26 Apr 2020   11:24 AM |         |   |
|                 |                                      |         |   |
| ook             |                                      | Connect | - |
| din             |                                      | Connect |   |
| )               |                                      | Connect |   |

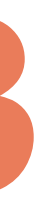

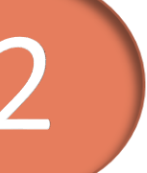

### Profil Publons można połączyć z ORCID również przy pomocy zakładki Permissions (1), a następnie Create or conect your ORCID ID (2)

| publons BROWSE                                                | publons B                | ROWSE COMMUNITY FAQ Q                                                                              | Account sign in & security                                                                                                    |
|---------------------------------------------------------------|--------------------------|----------------------------------------------------------------------------------------------------|----------------------------------------------------------------------------------------------------|
|                                                               | Private Dashboard   Perm | ission Settings                                                                                    | You can manage emails, create or change your password, connect sign in methods, and request deletion of your account.                                                                                                    |
| <ul> <li>Mo</li> </ul>                                        |                          |                                                                                                    | Your account sign in & security changes will apply to Web of Science, EndNote, ResearcherID, Publons, and other Clarivate produ                                                                                                    |
| Dashboard summary<br>Public profile<br>Export verified record | > Permissions            | Apply these settings to all of your existing pre-<br>publication reviews<br>YOUR AUTHOR PREFERENCE | Emails Password Connected accounts Delete account                                                                                                    |
| My records Publications                                       |                          | Content                                                                                            | Connected accounts provide flexibility in sign in options. We do not post back information to your social accounts. If you remove account, your email address will not be automatically removed. You can remove the email address from the Emails tab. |
| Peer reviews<br>Editor records                                |                          | Apply these settings to all of your existing publications                                          | Connected Accounts                                                                                                    |
| Activity<br>Notifications (3)<br>Pending records              |                          | Grant review display preferences                                                                   | More Options                                                                                                    |
| Community                                                     |                          | Choose the display preferences of reviews you've written as part of grant review.                  | Facebook                                                                                                    |
| Scored publications<br>Followed publications                  |                          | Content  Show review content                                                                       | iD ORCID                                                                                                    |
| Endorsements<br>ResearcherID badge                            | 2                        | ORCiD Settings                                                                                     |                                                                                                    |
| Count<br>Profile                                              |                          | D Create or connect your ORCiD iD to enable data sharing with Publons.                             | Zostaniesz przekierowany do omawia                                                                                                    |
| Affiliations<br>Email<br>Permissions                          |                          | SAVE CHANGES                                                                                       | Kliknij <b>Connect</b> przy ORCID (3)                                                                                                    |

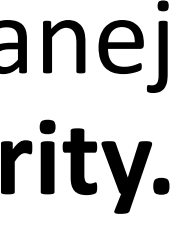

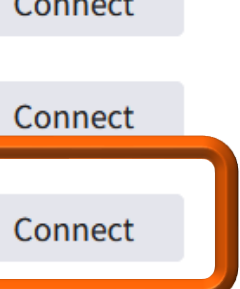

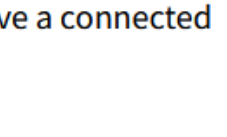

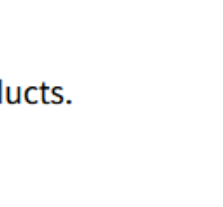

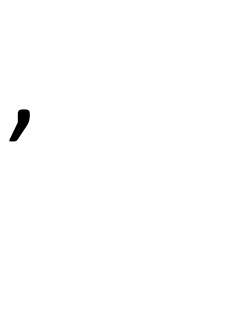

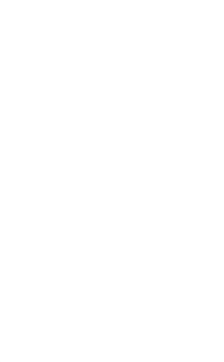

Po przekierowaniu na platformę ORCID zaloguj się i kliknij Authorize access w celu autoryzowania dostępu (4). Identyfikator ORCID zostanie dodany do profilu w Publons. Kliknij **Return To Publons** (5), aby powrócić do profilu w Publons

|   | ORCID Authorize access                                                                                      | K Return To Publons                                                                                                    |
|---|----------------------------------------------------------------------------------------------------|----------------------------------------------------------------------------------------------------|
|   | You are currently signed in as:                                                                             |                                                                                                    |
|   | Iwona Socik                                                                                                 | Account sign in & security                                                                                                    |
|   | Sign out                                                                                                    | You can manage emails, create or change your password, connect sign in methods, and request deletion of your account.                                                                                                    |
|   | Clarivate 🕜                                                                                                 | Your account sign in & security changes will apply to Web of Science, EndNote, ResearcherID, Publons, and other Clarivate Analytics products.                                                                                                    |
|   | has asked for the following access to your ORCID record:                                                    | Emails Password Connected accounts Delete account                                                                                                    |
| 4 | Read your information with visibility set to Trusted<br>Organizations                                       | Connected accounts provide flexibility in sign in options. We do not post back information to your social accounts. If you remove a connected account, your email address will not be automatically removed. You can remove the email address from the Emails tab. |
|   | Authorize access                                                                                            | Connected Accounts                                                                                                    |
|   | Deny access                                                                                                 | iwona.socik@onet.pl Last sign in: 26 Apr 2020   11:43 AM                                                                                                    |
|   | If authorized, this organization will have access to your ORCID record, as                                  | D https://orcid.org/0000-0001-5777-8727                                                                                                    |
|   | outlined above and described in further detail in ORCID's privacy policy.                                   | More Options                                                                                                    |
|   | You can manage access permissions for this and other Trusted Organizations in your <b>account settings.</b> | <b>F</b> acebook                                                                                                    |
|   |                                                                                                    | Connect Connect                                                                                                    |

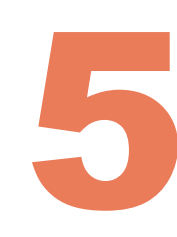

Dodane identyfikatory można w każdej chwili usunąć ze swojego konta

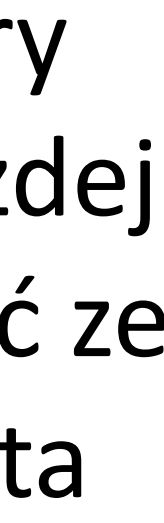

Po połączeniu profili możesz zaimportować publikacje z ORCID na Publons i z Publons na ORCID. Kliknij **Permissions** (6)

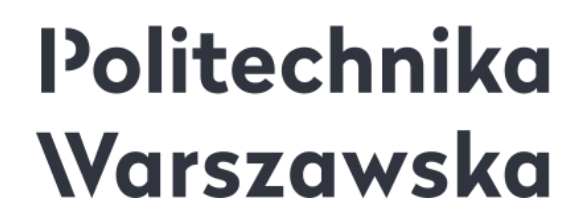

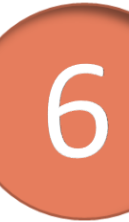

## 6

### publons browse

💄 Me

Dashboard summary Public profile Export verified record

<

#### My records

Publications Peer reviews Editor records

Activity
 Notifications (3)
 Pending records

Community

Refer colleagues Scored publications Followed publications Endorsements ResearcherID badge

Settings Account Profile Affiliations

Permissions

#### ORCiD Settings

You have linked ORCiD record: D https://orcid.org/0000-0001-5777-8727

#### SYNC YOUR ORCID RECORD WITH PUBLONS

Tick the box below and save your settings to automatically import any publications you add to your ORCiD record, when you add them to your ORCiD record.

Keep my publication list up to date with my ORCID record

Note: when you select this option we will import your publications from ORCiD to Publons. Any future changes you make to your publication record on ORCiD will be reflected on your Publons profile.

#### EXPORT PUBLICATIONS TO ORCID:

Keep my ORCID publication list up to date with my Publons account

You have 2 eligible publications which can be exported to your ORCiD record (including 2 which have already been exported and may be updated).

If you believe you have exportable publications which are not counted above, please read about export requirements.

EXPORT PUBLICATIONS TO ORCID NOW

You can use Publons' connections to Web of Science and other services to import more of your publications here

#### EXPORT REVIEWS TO ORCID

Keep my ORCID review list up to date with my Publons account

You have no verified reviews which can be exported to your ORCiD record. If you believe you have exportable reviews which are not counted above, please read about export requirements.

There are several ways to add verified reviews to your Publons profile. You can read about all of them here.

#### REVOKE PERMISSION

You have granted Publons permission to update your works on ORCiD.

REVOKE PUBLONS' PERMISSION TO UPDATE YOUR ORCID WORKS

#### UPDATE YOUR ORCID RECORD FROM PUBLONS

You have granted Publons permission to update your record on ORCiD. If you have a ResearcherID it will be exported to the "Other IDs" section of your ORCiD record.

REVOKE PUBLONS' PERMISSION TO UPDATE YOUR ORCID RECORD

SAVE CHANGES

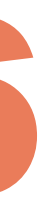

### Zaznacz Keep my publication list up to date with my ORCID record (7), a następnie kliknij Save changes (8), aby zapisać ustawienia

#### SYNC YOUR ORCID RECORD WITH PUBLONS

Tick the box below and save your settings to automatically import any publications you add to your ORCiD record, when you add them to your ORCiD record.

#### Keep my publication list up to date with my ORCID record

Note: when you select this option we will import your publications from ORCiD to Publons. Any future changes you make to your publication record on ORCiD will be reflected on your Publons profile.

#### UPDATE YOUR ORCID WORKS FROM PUBLONS

Click the button below to allow Publons to add your publications and verified pre-publication reviews to your ORCiD record.

**GRANT PUBLONS PERMISSION TO UPDATE YOUR ORCID WORKS** 

#### UPDATE YOUR ORCID RECORD FROM PUBLONS

Click the button below to allow Publons to keep your ResearcherID up to date on your ORCiD record. Your ResearcherID will be exported to the "Other IDs" section of your ORCiD record.

**GRANT PUBLONS PERMI** 

SAVE CHANGES

TE YOUR ORCID RECORD

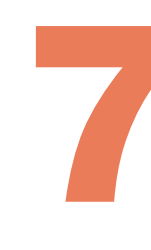

- Włączenie tej opcji pozwoli na import publikacji z ORCID do Publons. W przyszłości zmiany, które wprowadzisz na liście publikacji w ORCID, zostaną odzwierciedlone w Publons
- Jeśli synchronizacja jest włączona, te aktualizacje powinny być widoczne w Publons w ciągu dziesięciu minut od wystąpienia zmian w rekordzie ORCID

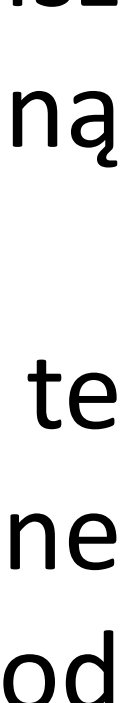

# Kliknij **Grant Publons permisson to update your ORCID works** (9), aby umożliwić Publons dodawanie twoich publikacji z Publons na profil ORCID, a następnie kliknij **Authorize access** (10)

#### SYNC YOUR ORCID RECORD WITH PUBLONS

Tick the box below and save your settings to automatically import any publicat ORCiD record, when you add them to your ORCiD record.

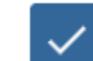

#### Keep my publication list up to date with my ORCID record

Note: when you select this option we will import your publications from ORCiD changes you make to your publication record on ORCiD will be reflected on you

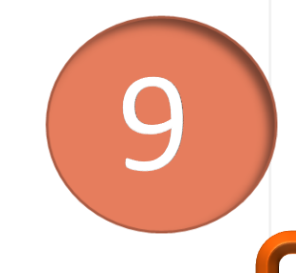

#### UPDATE YOUR ORCID WORKS FROM PUBLONS

Click the button below to allow Publons to add your publications and verified pr your ORCiD record.

**GRANT PUBLONS PERMISSION TO UPDATE YOUR ORCID WORKS** 

#### UPDATE YOUR ORCID RECORD FROM PUBLONS

Click the button below to allow Publons to keep your ResearcherID up to date of Your ResearcherID will be exported to the "Other IDs" section of your ORCiD rec

#### GRANT PUBLONS PERMISSION TO UPDATE YOUR ORCID RECORD

### Politechnika Warszawska

#### SAVE CHANGES

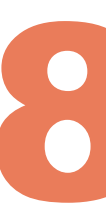

| ions you add to your  Authorize access  Vou are currently signed in as:  Iwona Socik  https://orcid.org/0000-0001-5777-8727  Sign out  Switch to another account  Publons @  has asked for the following access to your ORCID record:  Publons @  has asked for the following access to your ORCID record:  Authorize access  n your ORCID record.  Nord  Nord Nord |                                              |                                                                                                    |
|----------------------------------------------------------------------------------------------------|----------------------------------------------|----------------------------------------------------------------------------------------------------|
| You are currently signed in as:   Iwona Socik   https://orcid.org/0000-0001-5777-8727   Sign out   Switch to another account   Publons ?   has asked for the following access to your ORCID record:   ?   Add/update your research activities (works, affiliations, etc)   Authorize access   Deny atcess   If authorized, this organization will have access to your ORCID record, as outlined above and described in further detail in ORCID's privacy policy.   You can manage access permissions for this and other Trusted Organizations in your account settings.                                                                                                    | ions you add to your                         | ORCID Authorize access                                                                                                    |
| Publons ?         has asked for the following access to your ORCID record:         Image: Add/update your research activities (works, affiliations, etc)         Authorize access         Image: Add/update your ORCID record.         xord.         Image: Add/update your or the following access to your ORCID record, as outlined above and described in further detail in ORCID's privacy policy.         You can manage access permissions for this and other Trusted Organizations in your account settings.                                                                                                    | to Publons. Any future<br>r Publons profile. | You are currently signed in as:<br>Iwona Socik<br>https://orcid.org/0000-0001-5777-8727<br>Sign out Switch to another account                                                                                                    |
| Add/update your research activities (works, affiliations, etc)         Authorize access         Deny access         on your ORCiD record.         yord.         If authorized, this organization will have access to your ORCID record, as outlined above and described in further detail in ORCID's privacy policy.         You can manage access permissions for this and other Trusted Organizations in your account settings.                                                                                                    | re-publication reviews to                    | Publons       ?         100       has asked for the following access to your ORCID record:                                                                                                    |
| on your ORCiD record.<br>cord.<br>You can manage access permissions for this and other Trusted<br>Organizations in your account settings.                                                                                                    |                                              | Add/update your research activities (works, affiliations, etc)     Authorize access                                                                                                    |
|                                                                                                    | n your ORCiD record.<br>ord.                 | Deny access<br>If authorized, this organization will have access to your ORCID record, as<br>outlined above and described in further detail in ORCID's privacy<br>policy.<br>You can manage access permissions for this and other Trusted<br>Organizations in your account settings. |
|                                                                                                    |                                              | You can manage access permissions for this and other Trusted<br>Organizations in your <b>account settings.</b>                                                                                                    |

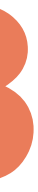

### Zaznacz Keep my ORCID publication list up to date with my Publons account (11), a następnie kliknij Save changes (12), aby zapisać ustawienia

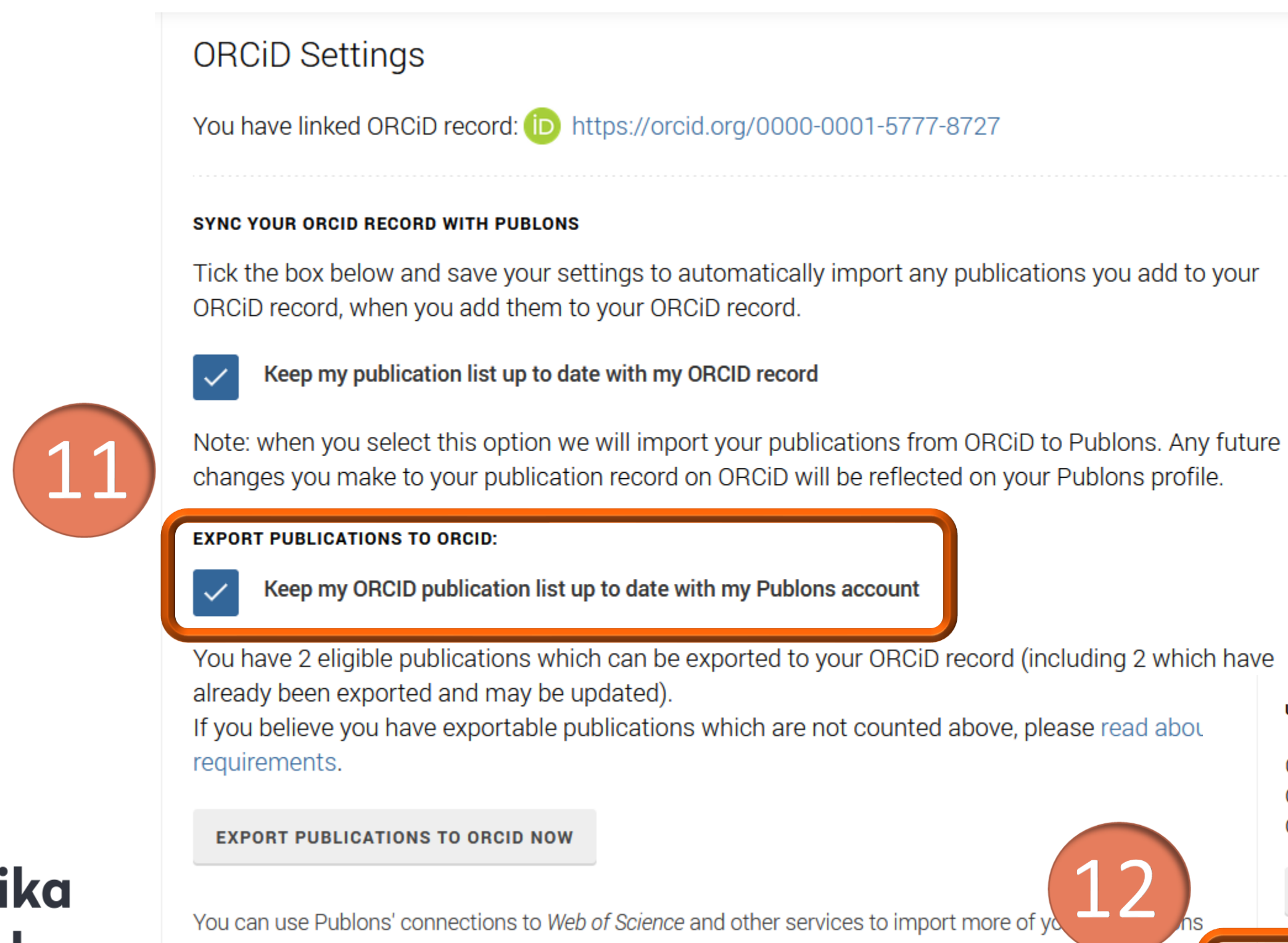

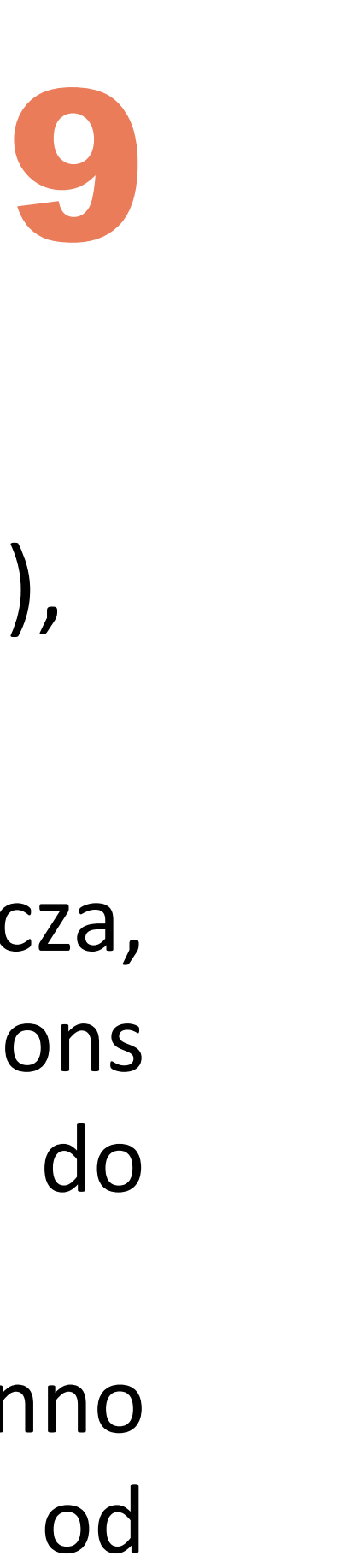

- Włączenie tej opcji oznacza, że publikacja dodana do konta Publons zostanie automatycznie dodana do ORCID
- Automatyczne eksportowanie powinno nastąpić w ciągu dziesięciu minut od dodania publikacji

| ng : | 2 w | hich | have |
|------|-----|------|------|
| -    |     |      |      |

| read abou | UPDATE YOUR ORCID RECORD FROM PUBLONS                                                                                                    |
|-----------|----------------------------------------------------------------------------------------------------|
|           | Click the button below to allow Publons to keep your ResearcherID up to date on your<br>ORCiD record. Your ResearcherID will be exported to the "Other IDs" section of your<br>ORCiD record. |
| 2)        | GRANT PUBLONS PERMISSION TO UPDATE YOUR ORCID RECORD                                                                                                    |
|           | SAVE CHANGES                                                                                                    |

### Możesz również od razu wyeksportować publikacje z Publons na ORCID. Kliknij **Export publications to Orcid now** (13). System poinformuje o rozpoczęciu eksportu

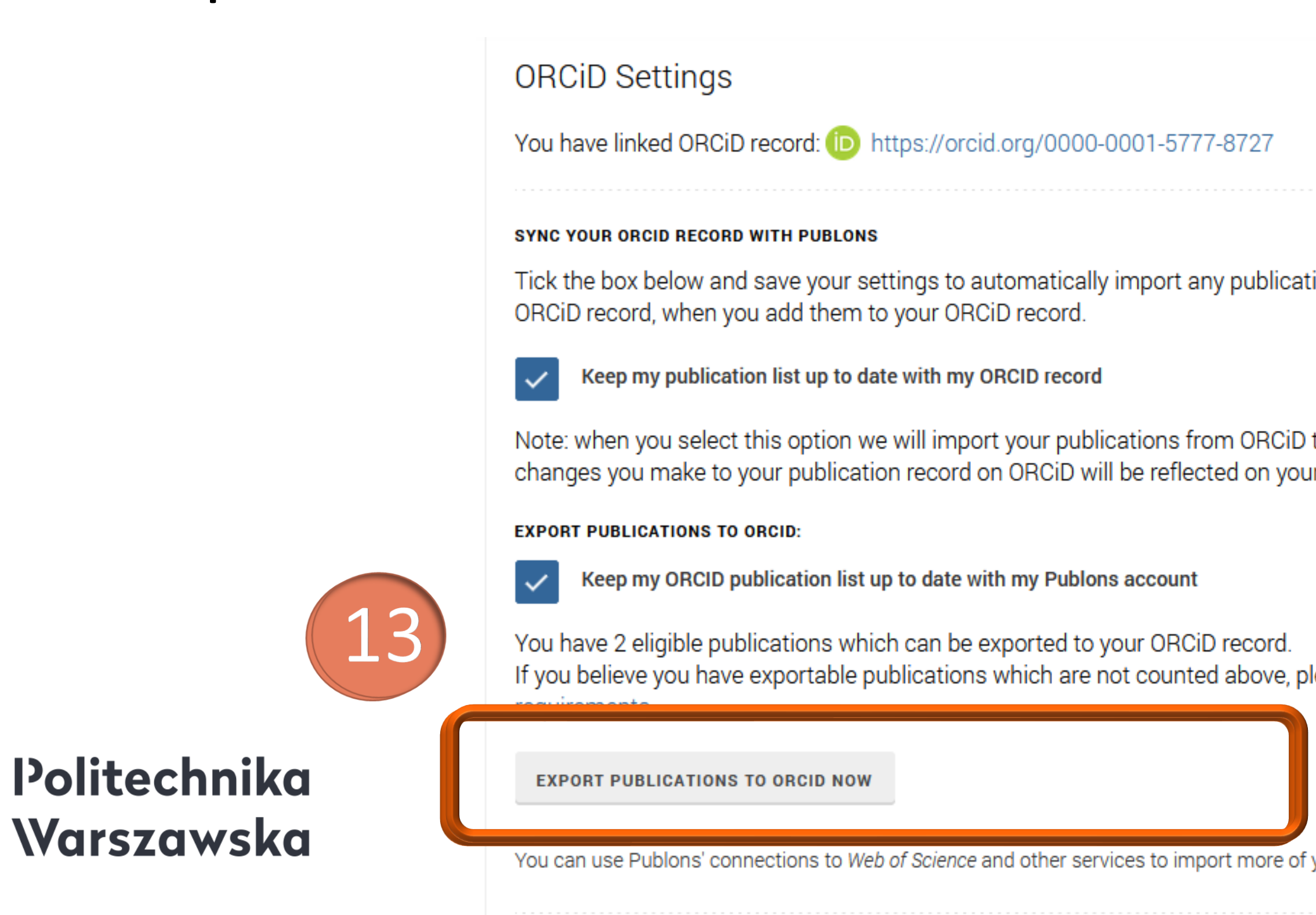

|                         | ORCiD Settings                                                                                                    |
|-------------------------|----------------------------------------------------------------------------------------------------|
|                         | You have linked ORCiD record: (iD) https://orcid.org/0000-0001-5777-8727                                                                                                    |
|                         | SYNC YOUR ORCID RECORD WITH PUBLONS                                                                                                    |
|                         | Tick the box below and save your settings to automatically import any publications you add to your<br>ORCiD record, when you add them to your ORCiD record.                                                                   |
|                         | Keep my publication list up to date with my ORCID record                                                                                                    |
| ations yo               | Note: when you select this option we will import your publications from ORCiD to Publons. Any future<br>changes you make to your publication record on ORCiD will be reflected on your Publons profile.                       |
|                         | EXPORT PUBLICATIONS TO ORCID:                                                                                                    |
|                         | Keep my ORCID publication list up to date with my Publons account                                                                                                    |
| ) to Puble<br>our Publo | You have 2 eligible publications which can be exported to your ORCiD record.<br>If you believe you have exportable publications which are not counted above, please read about export<br>requirements.                        |
|                         | You can use Publons' connections to Web of Science and other services to import more of your publications here.                                                                                                    |
| please re               | EXPORT REVIEWS TO ORCID                                                                                                    |
| picacoro                | Keep my ORCID review list up to date with my Publons account                                                                                                    |
|                         | You have no verified reviews which can be exported to your ORCiD rect d. If you believe you have started updating your publications on exportable reviews which are not counted above, please read about export requirements. |
| f your public           | cations here.                                                                                                    |
| -                       |                                                                                                    |

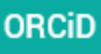

## Kliknij Grant Publons permission to update your ORCID record (14), aby umożliwić Publons aktualizowanie twojego identyfikatora ResearcherID na profilu ORCiD.

|              | Permission Settings                                                                                                    | Kliknij <b>Authorize access</b> (15)                                                                           |  |
|--------------|----------------------------------------------------------------------------------------------------|----------------------------------------------------------------------------------------------------|--|
|              | You can use Publons' connections to Web of Science and other services to import more of your publications here.                                                                            |                                                                                                    |  |
|              | EXPORT REVIEWS TO ORCID                                                                                                    | OKCID Authorize access                                                                                         |  |
|              | Keep my ORCID review list up to date with my Publons account                                                                                                    | You are currently signed in as:                                                                                |  |
|              | You have no verified reviews which can be exported to your ORCiD record. If you believe you have<br>exportable reviews which are not counted above, please read about export requirements. | Iwona Socik<br>https://orcid.org/0000-0001-5777-8727                                                           |  |
|              | There are several ways to add verified reviews to your Publons profile. You can read about all of them<br>here.                                                                            | Sign out Switch to another account                                                                             |  |
|              | REVOKE PERMISSION                                                                                                    | Publons ?                                                                                                    |  |
|              | You have granted Publons permission to update your works on ORCiD.                                                                                                    | has asked for the following access to your ORCID record:                                                       |  |
|              | REVOKE PUBLONS' PERMISSION TO UPDATE YOUR ORCID WORKS                                                                                                    | Add/update other information about you (country, keywords, etc.)                                               |  |
|              | UPDATE YOUR ORCID RECORD FROM PUBLONS                                                                                                    |                                                                                                    |  |
|              | Click the button below to allow Publons to keep your ResearcherID up to date on your ORCiD record.<br>Your ResearcherID will be exported to the "Other IDs" section of your ORCiD record.  | Authorize access                                                                                               |  |
| Politechnika | GRANT PUBLONS PERMISSION TO UPDATE YOUR ORCID RECORD                                                                                                    | If authorized, this organization will have access to your ORCID record, as                                     |  |
| Warszawska   |                                                                                                    | policy.                                                                                                    |  |
|              | SAVE CHANGES                                                                                                    | You can manage access permissions for this and other Trusted<br>Organizations in your <b>account settings.</b> |  |

11

ResearcherID Identyfikator zostanie wyeksportowany do sekcji Other IDs na profilu ORCiD

Politechnika Warszawska

### 🖌 Iwona Socik

### ORCID iD

Dhttps://orcid.org/0000-0001-5777-8727

View public version

Switch account >

- Display your iD on other sites 🕄
- Public record print view 🕄
- 📆 Get a QR Code for your iD 🕄
- 🖍 Also known as

### 🖍 Country

Poland

#### **Keywords**

Information literacy, Information competency, E-learning, Quality of information

#### Websites & Social Links

**Other IDs** Scopus Author ID: 57200213018 ResearcherID: F-5245-2010

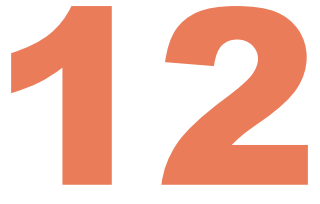

### W zakładce Account Settings, w sekcji Trusted organizations, wśród zaufanych organizacji, którym przyznałeś dostęp do swojego konta pojawi się Publons

### **Trusted organizations**

| Trusted organization                                                            | Approval date | Access type                                                                                                    |             |
|---------------------------------------------------------------------------------|---------------|----------------------------------------------------------------------------------------------------|-------------|
| Clarivate<br>https://www.clarivate.com/                                         | 2020-04-26    | Read your information with visibility set to Trusted Parties                                                                                                    | <u>ش</u>    |
| Crossref Metadata Search<br>https://search.crossref.org                         | 2017-10-08    | Add works<br>Read your information with<br>visibility set to Trusted Parties                                                                                                    | <u>ش</u>    |
| National Information Processing<br>Institute<br>https://pbn.nauka.gov.pl        | 2020-05-28    | Read your information with<br>visibility set to Trusted Parties<br>Add/update your research<br>activities (works, affiliations, etc)                                                                        |             |
| Polska Bibliografia Naukowa<br>https://pbn-ms-dev.opi.org.pl<br>/pbn-report-web | 2019-09-17    | Get your ORCID iD                                                                                                    | ۵.<br>ش     |
| Publons<br>https://publons.com                                                  | 2021-07-11    | Add/update your research<br>activities (works, affiliations, etc)                                                                                                    | <u>ش</u>    |
| ResearcherID<br>https://www.researcherid.com                                    | 2018-03-19    | Add/update other information<br>about you (country, keywords, etc.)<br>Read your information with<br>visibility set to Trusted Parties<br>Add/update your research<br>activities (works, affiliations, etc) | <u>ش</u>    |
| Scopus - Elsevier<br>http://orcid.scopusfeedback.com                            | 2018-03-19    | Add/update other information<br>about you (country, keywords, etc.)<br>Read your information with<br>visibility set to Trusted Parties<br>Add/update your research<br>activities (works, affiliations, etc) | <u>الله</u> |
| Warsaw University of Technology -<br>OmegaPSIR                                  | 2021-05-16    | Add/update your research activities (works, affiliations, etc)                                                                                                    | <b>m</b>    |

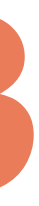

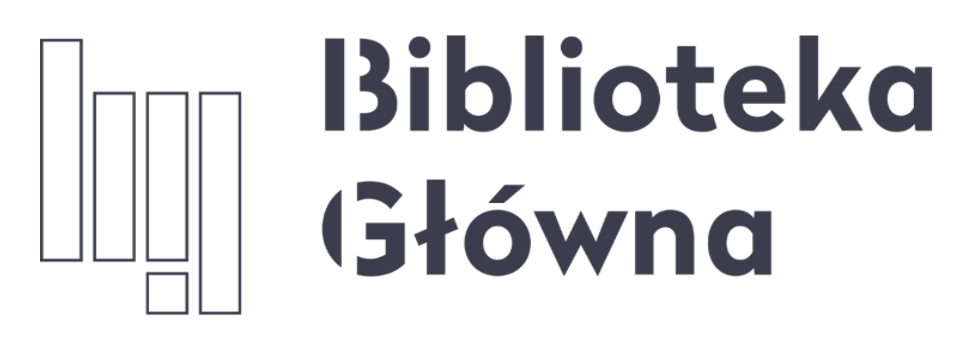

POLITECHNIKA WARSZAWSKA

# Jeśli masz pytania skontaktuj się z nami <u>repozytorium.bg@pw.edu.pl</u> tel. 234 60 74 (pon.-pt. 9:00-16:00)

Zachęcamy do zapoznania się z pozostałymi materiałami instruktażowymi w zakładce "**Ewaluacja w PW - instrukcje**" na stronie internetowej BGPW. Dotyczą one postanowień wskazanych w zarządzeniach Rektora odnośnie Kryterium I w ewaluacji

Politechnika Warszawska 14

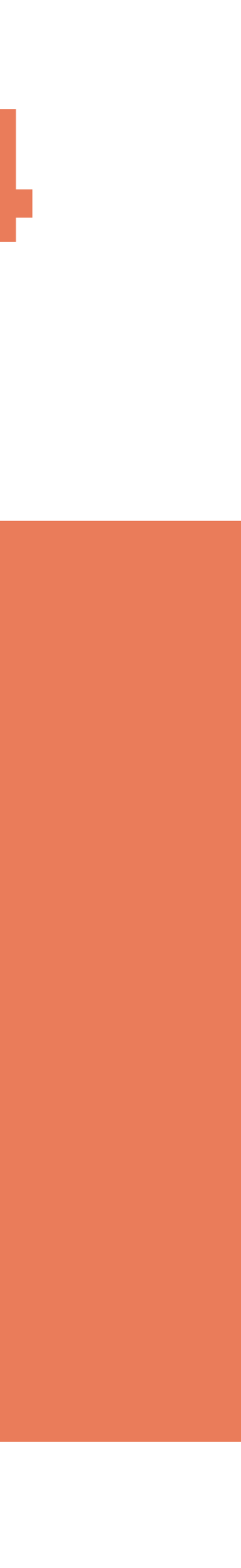